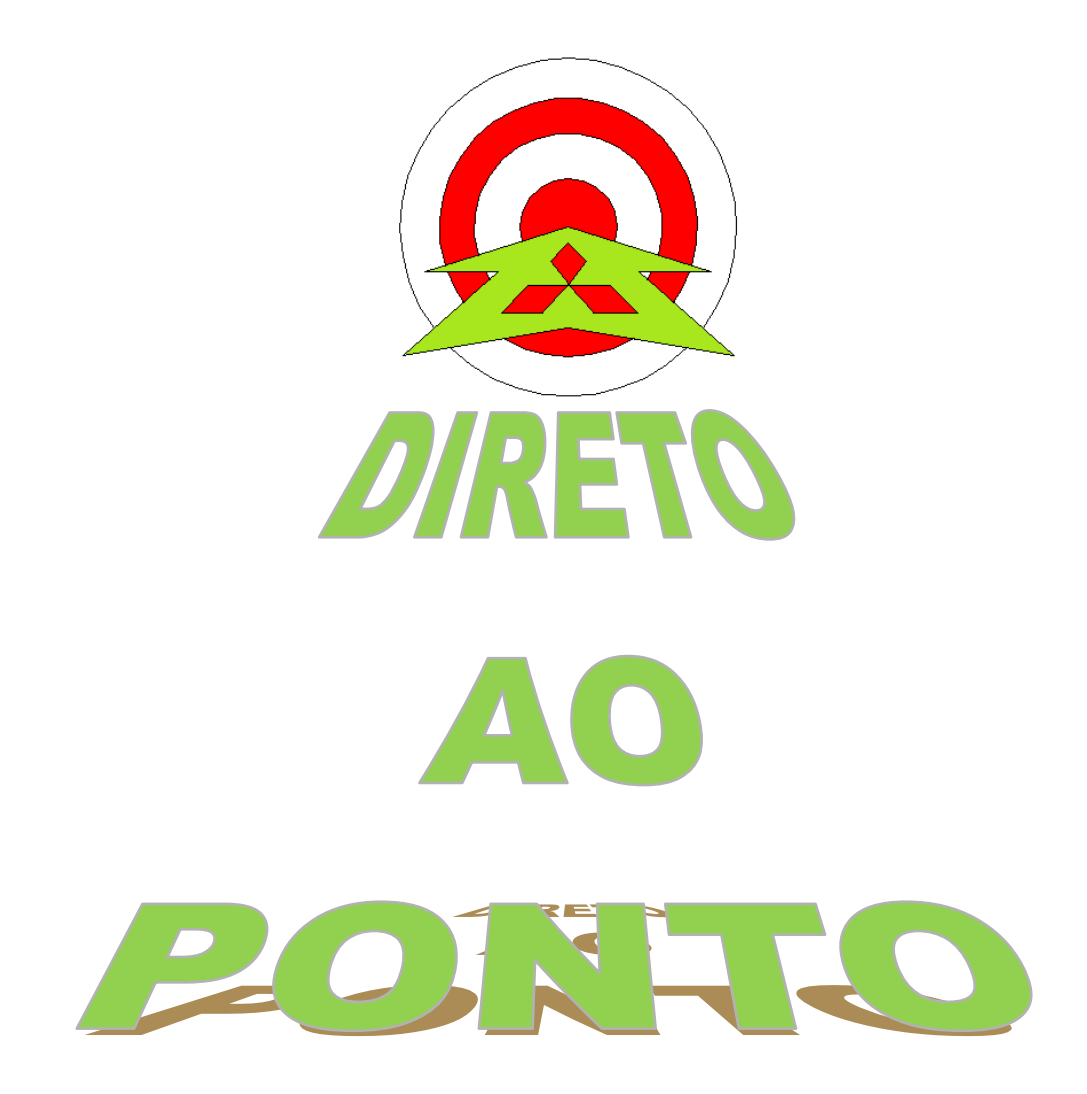

# COMUNICAÇÃO ENTRE INVERSOR E PLC SÉRIE Q COM MÓDULO QJ71MB91 No. DAP-QPLC-01

**rev. 2** 

#### Revisões

| Data da<br>Revisão | Nome do Arquivo             | Revisão                                                                     |
|--------------------|-----------------------------|-----------------------------------------------------------------------------|
| Mar/2013           | DAP-QPLC-01 – ModbusPLC-INV | Primeira edição                                                             |
| Out/2013           | DAP-QPLC-01 – ModbusPLC-INV | Comunicação pelo Terminal RS 485 e<br>Configuração para leitura do Inversor |
|                    |                             |                                                                             |
|                    |                             |                                                                             |
|                    |                             |                                                                             |
|                    |                             |                                                                             |
|                    |                             |                                                                             |
|                    |                             |                                                                             |
|                    |                             |                                                                             |
|                    |                             |                                                                             |
|                    |                             |                                                                             |
|                    |                             |                                                                             |
|                    |                             |                                                                             |
|                    |                             |                                                                             |
|                    |                             |                                                                             |
|                    |                             |                                                                             |
|                    |                             |                                                                             |
|                    |                             |                                                                             |

#### 1. OBJETIVO

O objetivo deste documento é fornecer orientação básica de como programar o módulo QJ71MB91 (serial MODBUS RS-232 e RS422/485). A configuração será feita através do <u>GX</u> <u>Works 2</u>, utilizando a função de <u>Intelligent Function Module</u>.

#### 2. CONCEITO

Modbus é um Protocolo de comunicação de dados utilizado em sistemas de automação industrial. Criado originalmente na década de 1970, mais especificamente em 1979, pela fabricante de equipamentos Modicon. É um dos mais antigos e até hoje mais utilizados protocolos em redes de Controladores lógicos programáveis (PLC) para aquisição de sinais de instrumentos e comandar atuadores. A Schneider Electric (atual controladora da Modicon) transferiu os direitos do protocolo para a Modbus Organization (Organização Modbus) em 2004 e a utilização é livre de taxas de licenciamento. Por esta razão, e também por se adequar facilmente a diversos meios físicos, é utilizado em milhares de equipamentos existentes e é uma das soluções de rede mais baratas a serem utilizadas em Automação Industrial.

Neste documento, será explicado como fazer uma rede MODBUS via RS-485 com um inversor da linha FR-A700 da Mitsubishi.

#### 3. HARDWARE

- 1 Conjunto de CLP + Rack de série Q;
- 1 Módulo QJ71MB91;
- 1 Inversor de frequência FR-A700 (ou qualquer outro da série FR-x700)

#### 4. PREPARAÇÃO

#### 4.1. Itens a preparar

- a) Preparar um PC com o GX Works 2 (ou GX Developer + GX Configurator-MB) para programação do CLP série Q;
- b) Preparar o esquema de ligação da rede RS-485 de acordo com a Figura 1. Se necessário, colocar resistores de terminação.

# 

Changes for the Better

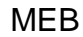

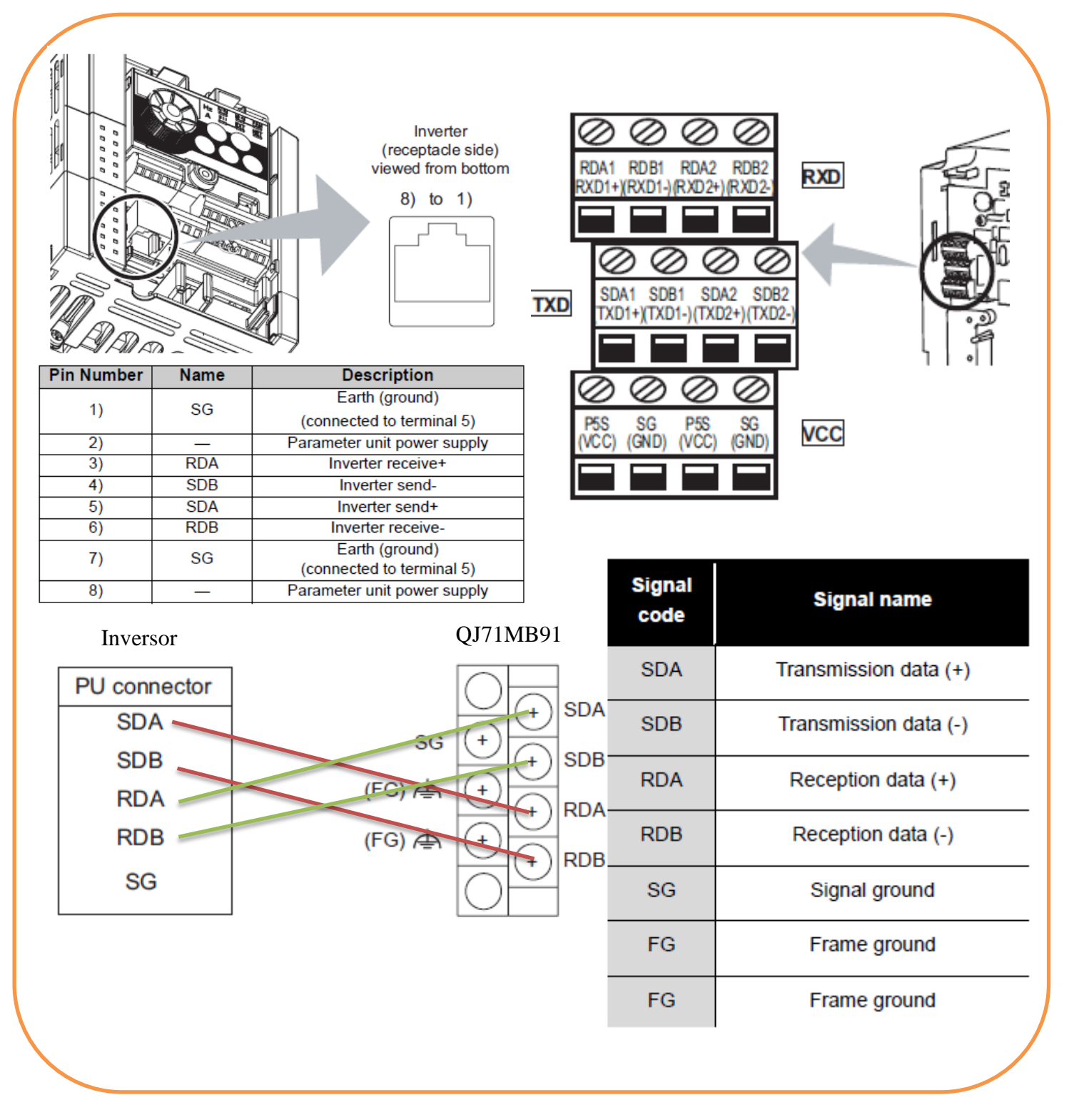

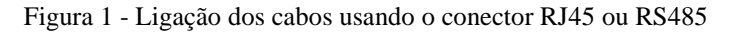

#### 4.2. Parâmetros no Inversor

Os parâmetros necessários para realizar a configuração de escravo Modbus com o conector RJ45 são descritos a seguir (Figura 2) e os parâmetros do Terminal RS485 são os da (Figura 3) e devem ser configurados conforme indicação (círculos vermelhos):

Changes for the Better

| Parameter<br>Number | Name                                    | Initial<br>Value | Setting Range      | Desc                                                                                                    | cription                                                              |
|---------------------|-----------------------------------------|------------------|--------------------|----------------------------------------------------------------------------------------------------|-----------------------------------------------------------------------|
| 117                 | PU communication<br>station number      | 0                | 0 to 31 (0 to 247) | Inverter station number s<br>Set the inverter station r<br>inverters are connected t                                                | pecification<br>numbers when two or more<br>to one personal computer. |
| 118                 | PU communication speed                  | 192              | 48, 96, 192) 384   | Communication speed<br>The setting value X 100<br>communication speed.<br>Example)19200bps if 192                                   | equals to the                                                         |
| 119                 | 119 PU communication stop<br>bit length | 1                | <b></b>            | Stop bit length<br>1bit<br>2bit                                                                                                    | Data length<br>8bit                                                   |
|                     |                                         |                  | 10<br>11           | 1bit<br>2bit                                                                                                    | 7bit                                                                  |
| 120                 | PU communication parity<br>check        | 2                | 0                  | Without parity check<br>With odd parity check<br>With even parity check                                                             |                                                                       |
| 549                 | Protocol selection                      | 0                |                    | Mitsubishi inverter (comp<br>Modbus-RTU protocol                                                                                    | outer link operation) protocol                                        |
| 79                  | Operation mode selection                | 0                | 0 4, 6, 7          | Operation mode selection<br>(Refer to page 168)                                                                                     | n                                                                     |
| 340 *               | Communication startup<br>mode selection | 0                | 0<br>1<br>10       | As set in <i>Pr. 79.</i><br>Network operation mode<br>Network operation mode<br>Operation mode can be ch<br>the RL operation mode a | nanged between                                                        |
|                     |                                         |                  |                    | operation mode from the operation panel                                                                                             |                                                                       |

Figura 2 - Parâmetros do Inversor para Terminal RJ45

| Parameter<br>Number | Name                                            | Initial Value | Setting Range                    | Description                                                                                                    |
|---------------------|-------------------------------------------------|---------------|----------------------------------|----------------------------------------------------------------------------------------------------|
|                     |                                                 |               | 0                                | Broadcast communication is selected.                                                                                                    |
| 331                 | RS-485 communication station<br>number          | 0             | 10 247                           | Specify the inverter station number.<br>Set the inverter station numbers when two<br>or more inverters are connected to one<br>personal computer.                                |
| 332                 | RS-485 communication speed                      | 96            | 3, 6, 12, 24, 48,<br>96 192, 884 | Set the communication speed.<br>The setting value × 100 equals the<br>communication speed.<br>For example, the communication speed is<br>9600bps when the setting value is "96". |
|                     |                                                 |               | 0                                | Without parity check<br>Stop bit length 2bits                                                                                                    |
| 334                 | RS-485 communication parity<br>check selection  | 2             | 1                                | With odd parity check<br>Stop bit length 1bit                                                                                                    |
|                     |                                                 |               | 2                                | With even parity check<br>Stop bit length 1bit                                                                                                    |
| 343                 | Communication error count                       | 0             | —                                | Display the number of communication<br>errors during Modbus-RTU<br>communication. Reading only                                                                                   |
|                     |                                                 |               | 0                                | Modbus-RTU communication can be<br>made, but the inverter trips in the NET<br>operation mode.                                                                                    |
| 539                 | Modbus-RTU communication<br>check time interval | 9999          | 0.1 to 999.8s                    | Set the interval of communication check time.<br>(same specifications as <i>Pr. 122</i> )                                                                                        |
|                     |                                                 |               | 9999                             | No communication check (signal loss detection)                                                                                                    |
| 549                 | Protocol selection                              |               | 0                                | Mitsubishi inverter (computer link)<br>protocol                                                                                                    |
|                     |                                                 |               | 1                                | Modbus-RTU protocol                                                                                                    |

Figura 3 - Parâmetros do Inversor para Terminal RS485

Após a parametrização, o inversor deve ser resetado (desligar e ligar novamente) para que alguns parâmetros sejam atualizados.

Changes for the Better

#### 4.3. Configuração do QJ71MB91 via GX Works2

Primeiramente, deve-se criar um novo projeto novo no GX Works 2 (ou modificar um existente) e atualizar a aba de <u>I/O Assignment</u> na parte de <u>PLC Paramiters</u> conforme a Figura 3.

| /O address is not necessary<br>tting blank will not cause an<br>1) | QJ71MB91     QJ71MB91     V     V     V     V     V     V     V     V     V     V     V     V     V     V     V     V     V     V     V     V     V     V     V     V     V | omatically.                                      | 32Points                                         | 000                                              | Deta                                             | ailed Settir<br>ct PLC typ<br>:w Module                                                                                                    |
|--------------------------------------------------------------------|----------------------------------------------------------------------------------------------------|--------------------------------------------------|--------------------------------------------------|--------------------------------------------------|--------------------------------------------------|----------------------------------------------------------------------------------------------------|
| /O address is not necessary<br>tting blank will not cause an<br>1) | QJ71MB91     V     V     V     V     V     V     V     V     V     V     V     V     V     V     V     V     V     V     V     V     V     V     V     V                    | omatically.                                      | 32Points •                                       | 000                                              | Deta                                             | ailed Settii<br>ct PLC typ<br>:w Module                                                                                                    |
| /O address is not necessary<br>tting blank will not cause an<br>1) | y as the CPU does it aut                                                                                                    | omatically.                                      |                                                  |                                                  | Sele<br>Ne                                       | ct PLC typ<br>w Module                                                                                                    |
| /O address is not necessary<br>tting blank will not cause an<br>1) | y as the CPU does it aut                                                                                                    | omatically.                                      |                                                  |                                                  | Ne                                               | et PLC typ<br>w Module                                                                                                    |
| /O address is not necessary<br>tting blank will not cause an<br>1) | y as the CPU does it aut                                                                                                    | omatically.                                      |                                                  |                                                  | Ne                                               | w Module                                                                                                    |
| /O address is not necessary<br>tting blank will not cause an<br>1) | y as the CPU does it aut                                                                                                    | omatically.                                      |                                                  |                                                  |                                                  |                                                                                                    |
| /O address is not necessary<br>tting blank will not cause ar<br>1) | y as the CPU does it aut                                                                                                    | omatically.                                      |                                                  |                                                  | •                                                |                                                                                                    |
| /O address is not necessary<br>tting blank will not cause ar<br>1) | y as the CPU does it aut                                                                                                    | omatically.                                      | <b>_</b>                                         |                                                  | •                                                |                                                                                                    |
| Base Model Name                                                    | e Pov                                                                                                    | ver Model Name                                   | Extension Cable                                  | Slo<br>5                                         | ts ⊂                                             | Auto                                                                                                    |
|                                                                    |                                                                                                    |                                                  |                                                  |                                                  |                                                  |                                                                                                    |
| Base Model Name                                                    | e Pov                                                                                                    | ver Model Name                                   | Extension Cable                                  | Slo                                              | its C                                            | Auto                                                                                                    |
| L                                                                  |                                                                                                    |                                                  |                                                  | 5                                                | -                                                | Detail                                                                                                    |
|                                                                    |                                                                                                    |                                                  |                                                  |                                                  |                                                  | C COM                                                                                                    |
|                                                                    |                                                                                                    |                                                  |                                                  |                                                  | ▼ 8 SI                                           | ot Default                                                                                                    |
|                                                                    |                                                                                                    |                                                  |                                                  |                                                  | -                                                |                                                                                                    |
|                                                                    |                                                                                                    |                                                  |                                                  |                                                  | ✓ 12 S                                           | lot Defaul                                                                                                    |
|                                                                    |                                                                                                    |                                                  |                                                  |                                                  | <b>▼</b> 9                                       | Select                                                                                                    |
|                                                                    |                                                                                                    |                                                  |                                                  | I                                                | ▼ moc                                            | lule name                                                                                                    |
|                                                                    |                                                                                                    | Export to CSV File                               | Import Multiple CPU                              | Parameter                                        | Read PLO                                         | 2 Data                                                                                                    |
|                                                                    | g should be set as same wi                                                                                                    | g should be set as same when using multiple CPU. | g should be set as same when using multiple CPU. | g should be set as same when using multiple CPU. | g should be set as same when using multiple CPU. | Image: Second state state |

Figura 4 - Configuração do Rack

A seguir, devemos inserir o módulo QJ71MB91 dentro do <u>Intelligent Function Module</u>, de acordo com a Figura 4.

| Changes for the Better                                                                                                    | -                                                                                                    | MEB                                          |
|----------------------------------------------------------------------------------------------------|----------------------------------------------------------------------------------------------------|----------------------------------------------|
| 🗰 MELSOFT Series GX Works2 (Untitled Project                                                                                                    | )                                                                                                    | the second second likes                      |
| Project Edit Eind/Replace Compile V Project Edit Eind/Replace Compile V Navigation • • • • • • • • • • • • • • • • • • •                                                                                                    | ew Online Debug Diagnostics Iool Window Help<br>Parameter  New Module  Module Selection  Module Type MODBUS(R) Interface Module  Module Name QJ71MB91  Mount Position Base No. Main Base Mounted Slot No. 1  Specify start XY address 0020 (H) 1 Slot Occup Title setting Title | Acknowledge I/O Assignment<br>yy [32 points] |
| Image: Second state of the second state of the second s |                                                                                                    | OK Cancel                                    |

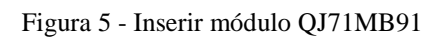

Changes for the Better

O próximo passo é configurar os Switch Settings, que determinam as configurações do canal seria, (mestre ou escravo, velocidade de rede, data bits e etc). A configuração do <u>Canal 2</u> (<u>RS-485</u>) deve ser feita conforme a Figura 5.

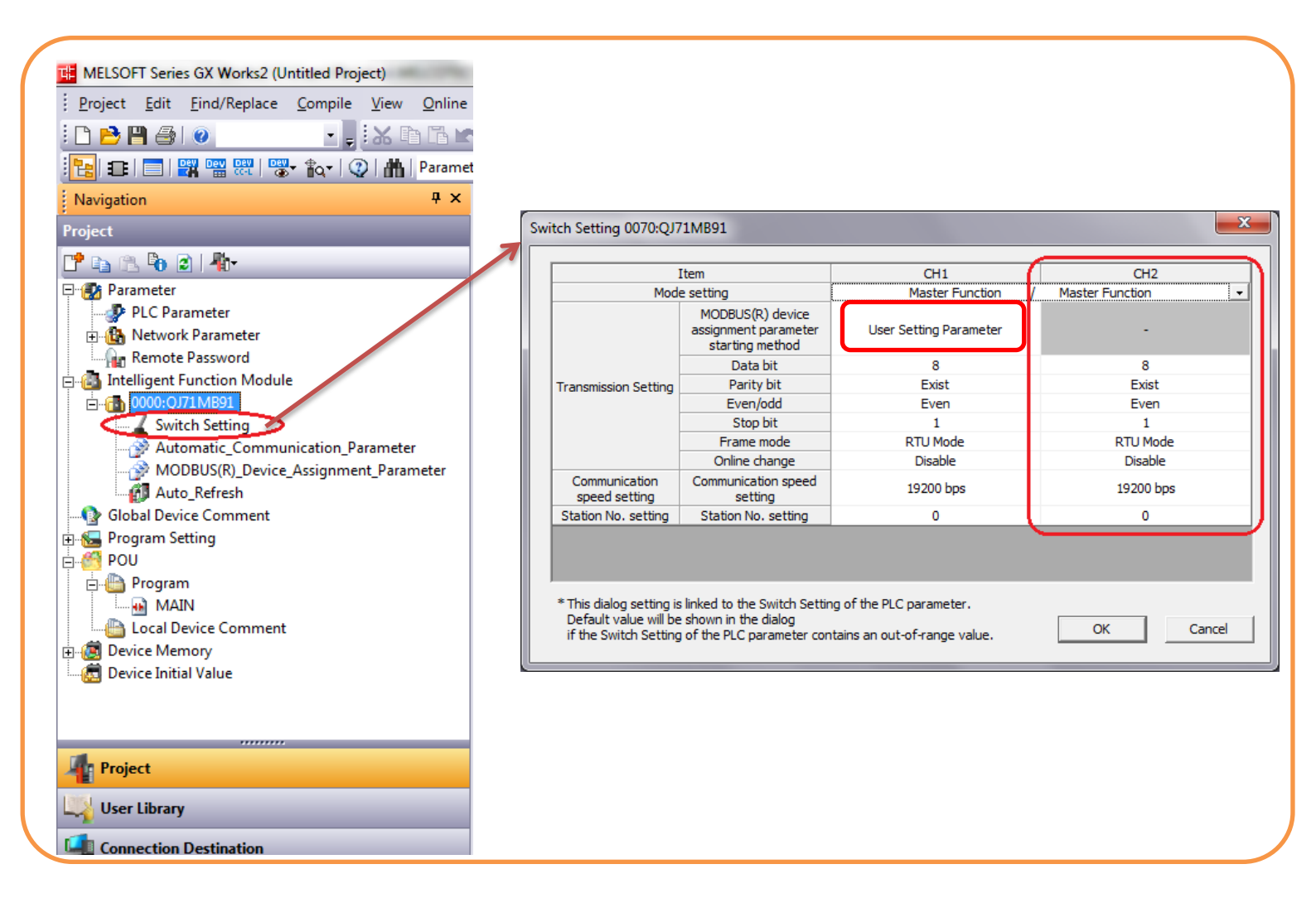

O próximo passo é tomar nota dos endereços Modbus que são necessários para operar o inversor. Neste documento, será abordado apenas dois:

- <u>40009</u>: Registrador que estão alocados alguns bits de controle que precisamos, (como giro no sentido horário e anti-horário, multispeed, comando de stop e etc.);
- <u>40014</u>: Registrador que aloca a frequência de giro do motor (velocidade).
- <u>40201</u>: Registrador que aloca a frequência real do giro do motor (Hz)

Changes for the Better

#### Modbus registers

System environment variable

|   | Register | Definition                                  | Read/write | Remarks                                                 |
|---|----------|---------------------------------------------|------------|---------------------------------------------------------|
|   | 40002    | Inverter reset                              | Write      | Any value can be written                                |
|   | 40003    | Parameter clear                             | Write      | Set H965A as a written value.                           |
|   | 40004    | All parameter clear                         | Write      | Set H99AA as a written value.                           |
|   | 40006    | Parameter clear *1                          | Write      | Set H5A96 as a written value.                           |
|   | 40007    | All parameter clear *1                      | Write      | Set HAA99 as a written value.                           |
|   | 40009    | Inverter status/control input instruction*2 | Read/write | See below.                                              |
| - | 40010    | Operation mode/inverter setting *3          | Read/write | See below.                                              |
| し | 40014    | Running frequency (RAM value)               | Read/write | According to the <i>Pr</i> : 37 settings, the frequency |
|   | 40015    | Running frequency (EEPROM value)            | Write      | increments.                                             |

The communication parameter values are not cleared. \*1

\*2

For write, set the data as a control input instruction. For read, data is read as an inverter operating status. \*3

For write, set data as the operation mode setting. For write, set data as the operation mode setting.

|   |                  |                         | <b>o</b> | ad, data is read as the operation i                                               | node status.                             |
|---|------------------|-------------------------|----------|-----------------------------------------------------------------------------------|------------------------------------------|
|   | Λ                |                         |          | <inverter contro<="" status="" th=""><th>ol input instruction&gt;</th></inverter> | ol input instruction>                    |
|   | Bit              |                         |          | Defin                                                                             | ition                                    |
| Į | Die              |                         | 9        | Control input instruction                                                         | Inverter status                          |
| ſ | 0                | ſ                       |          | Stop command                                                                      | RUN (inverter running) *2                |
|   | 1                | ſ                       | F        | Forward rotation command                                                          | Forward rotation                         |
| 1 | 2                | T                       | F        | Reverse rotation command                                                          | During reverse rotation                  |
| 1 | 2                | Π                       |          | RH (high-speed operation                                                          | CLL (up to frequency)                    |
|   | 3                | I                       | 1        | command)*1                                                                        | SO (up-to-frequency)                     |
| 1 | 4                | Π                       | R        | M (middle-speed operation                                                         |                                          |
|   | 4                | 11                      |          | command)*1                                                                        | OL (overload)                            |
| 1 | E                | RL (low-speed operation |          | RL (low-speed operation                                                           | 0                                        |
|   | э                |                         |          | command)*1                                                                        | 0                                        |
| 1 | 6                | Γ                       |          | 0                                                                                 | FU (frequency detection)                 |
| 1 | 7                | Π                       | RT       | (second function selection)                                                       | ABC (fault) *2                           |
| 1 | 8                | Π                       | AL       | J (terminal 4 input selection)                                                    | 0                                        |
| 1 | 9                | Π                       |          | 0                                                                                 | 0                                        |
| 1 | 10               | J                       |          | MRS (output stop)                                                                 | 0                                        |
| 1 | 11               | Π                       |          | 0                                                                                 | 0                                        |
|   | 12               | I                       |          | 0                                                                                 | 0                                        |
| l | 13               |                         |          | 0                                                                                 | 0                                        |
| ļ | 14               |                         |          | 0                                                                                 | 0                                        |
|   | 15               |                         |          | 0                                                                                 | Fault occurrence                         |
|   | $\mathbf{Y}_{1}$ | The                     | e sig    | gnal within parentheses is the initial                                            | setting. Definitions change according to |

#### <Operation mode/inverter setting>

| Mada   | Deed Value | Written |
|--------|------------|---------|
| Mode   | Read value | Value   |
| EXT    | H0000      | H0010   |
| PU     | H0001      | _       |
| EXT    | H0002      | _       |
| JOG    | 110002     |         |
| NET    | H0004      | H0014   |
| PU+EXT | H0005      | _       |

The restrictions depending on the operation mode changes according to the computer link specifications.

the Pr. 180 to Pr. 182 (input terminal function selection) (refer to page 113).

Each assigned signal is valid or invalid depending on NET. (Refer to page 176)

\*2 The signal within parentheses is the initial setting. Definitions change according to the Pr. 190, Pr. 192 (output terminal function selection) (refer to page 119).

#### Real time monitor

Refer to page 128 for details of the monitor description.

| Register | Description                                      | Unit        |
|----------|--------------------------------------------------|-------------|
| 40201    | Output frequency/speed                           | 0.01Hz/1 *1 |
| 40202    | Output current                                   | 0.01A       |
| 40203    | Output voltage                                   | 0.1V        |
| 40205    | Output frequency setting/speed<br>setting        | 0.01Hz/1 *1 |
| 40208    | Converter output voltage                         | 0.1V        |
| 40209    | Regenerative brake duty                          | 0.1%        |
| 40210    | Electronic thermal relay function<br>load factor | 0.1%        |
| 40211    | Output current peak value                        | 0.01A       |
| 40212    | Converter output voltage peak value              | 0.1V        |
| 40214    | Output power                                     | 0.01kW      |
| 40215    | Input terminal status *2                         | _           |

| Register | Description                  | Unit    |
|----------|------------------------------|---------|
| 40216    | Output terminal status *3    | _       |
| 40220    | Cumulative energization time | 1h      |
| 40223    | Actual operation time        | 1h      |
| 40224    | Motor load factor            | 0.1%    |
| 40225    | Cumulative power             | 1kWh    |
| 40252    | PID set point                | 0.1%    |
| 40253    | PID measured value           | 0.1%    |
| 40254    | PID deviation                | 0.1%    |
| 40261    | Motor thermal load factor    | 0.1%    |
| 40262    | Inverter thermal load factor | 0.1%    |
| 40263    | Cumulative power 2           | 0.01kWh |
| 40264    | PTC thermistor resistance    | 0.01kΩ  |

Outros registradores com outras funções (acima apontados) também estão disponíveis nos endereços Modbus, porem este documento não irá abordar.

A seguir, é necessário configurar a aba de Automatic Communication Paramiter.

Changes for the Better

MEB

| 20070:QJ71MB91[]-Autor                | mat 🔀               |                                         |                                         | 4 Þ 🗸                                                                                                    |
|---------------------------------------|---------------------|-----------------------------------------|-----------------------------------------|----------------------------------------------------------------------------------------------------|
| Display Filter Display All            |                     |                                         |                                         |                                                                                                    |
|                                       |                     | CU L                                    | 010                                     |                                                                                                    |
| Item                                  | naramotor           | CH1                                     | CH2                                     | tion and the second second sec |
|                                       | parameter 1         | The parameter setting concernin         | in perameters when using the automa     |                                                                                                    |
| Setting Existence                     | on Faranieter 1     | O'Invalid                               | 1.Valid                                 | 11.1.1.                                                                                                    |
| Target Station No                     |                     | 1                                       | 1                                       | Habilita a comunicação                                                                                                    |
| Request Interval Timer Va             | lue                 | 0                                       |                                         | automática                                                                                                    |
| PLC Response Monitoring               | Timer               |                                         |                                         |                                                                                                    |
| Value/Broadcast Delay Val             | ue                  | 0                                       | 0                                       |                                                                                                    |
| Type Specification of The             | Target MODBUS(R)    | 0000hiNe Specification                  | 000EhiWrite Helding Registers           | Endereço do escravo                                                                                                    |
| Navigation                            |                     | 0000n:No specification                  | 0005h: white Holding Registers          |                                                                                                    |
| Project                               |                     | The parameter setting concernin         | g reading data from slave.              | Ting da l                                                                                                    |
| * 6 6 6 2 4                           | SS                  | 0000 h                                  | 0000 h                                  | lipo de comando                                                                                                    |
| P Parameter                           | Head Number         | 0                                       | 0                                       | desejado (ex. escrita de                                                                                                    |
| PLC Parameter                         |                     | 0                                       | 0                                       | holding registers)                                                                                                    |
| Network Parameter                     |                     | The parameter setting concernin         | ig writing data to slave.               |                                                                                                    |
| Intelligent Function Module           | SS                  | 0000 h                                  | 4000 h                                  |                                                                                                    |
| 0070:QJ71MB91                         | Head Number         | 0                                       | 13                                      | Endereço do primeiro                                                                                                    |
| Switch Setting                        |                     | 0                                       | 1                                       | Buffer memory do                                                                                                    |
| MODBUSIRI Device Assignment Parameter | Parameter 2         | The parameter setting concernin         | g the automatic communication.          | QJ71MB91 que irá                                                                                                    |
| Auto_Refresh                          |                     | 0:Invalid                               | 1:valio                                 | escrever nos endereços                                                                                                    |
| Global Device Comment                 |                     | 1                                       |                                         | Modbus desejados do                                                                                                    |
| Program Setting                       |                     | 0                                       | 0                                       | escravo (a partir do                                                                                                    |
| Program                               |                     | 0                                       | 0                                       | 4000h para escrita e                                                                                                    |
| MAIN                                  | et MODBUS(R)        |                                         |                                         | 2000h para leitura                                                                                                    |
| Local Device Comment                  |                     | 0000h:No Specification                  | 0005h:Write Holding Registers           | através do canal 2).                                                                                                    |
| Device Initial Value                  |                     | The parameter setting concernin         | ig reading data from slave.             |                                                                                                    |
| -                                     | ss                  | 0000 h                                  | 0000 h                                  |                                                                                                    |
|                                       | Head Number         | 0                                       | 0                                       | Primeiro endereço                                                                                                    |
| The Particul                          | *                   | 0                                       | 0                                       | Modbus desejado do                                                                                                    |
| rioject                               |                     | The parameter setting concernin         | g writing data to slave.                | encravo. O endereço                                                                                                    |
| Head butter Memory Ad                 | aaress              | 0000 h                                  | 4001h                                   | deve ser colocado com                                                                                                    |
| Target MODBUS(R) De                   | vice Head Number    | 0                                       | 8                                       | o decréscimo de 1. Ex:                                                                                                    |
| Access Points                         |                     | 0                                       | 1                                       |                                                                                                    |
|                                       | - n                 | TL                                      |                                         | - Endereco desejado:                                                                                                    |
| Set the automatic communication p     | arameters when usir | ng the automatic communication function | with the QJ71MB91 operated as a master. | 40014                                                                                                    |
|                                       | 1                   |                                         |                                         | - Valor a ser                                                                                                    |
|                                       | 1                   |                                         | \<br>\                                  | configurado:                                                                                                    |
|                                       |                     |                                         |                                         | 00013                                                                                                    |
|                                       |                     |                                         |                                         | 00013                                                                                                    |
| 1                                     |                     |                                         |                                         |                                                                                                    |
|                                       |                     |                                         |                                         | Quantidade de                                                                                                    |
|                                       |                     |                                         |                                         | endereços consecutivos                                                                                                    |
|                                       | 1                   |                                         |                                         | a serem escritos/lidos.                                                                                                    |
| Neste legal são                       | definides og        | andoreana de acerta a la                | itura dos oscravos do rodo              |                                                                                                    |

Neste local são definidos os endereços de escrita e leitura dos escravos da rede Modbus, sendo que até 32 parâmetros de comunicação automática podem ser configurados. A configuração deve ser feita como no exemplo a seguir:

Na configuração acima foram utilizados dois campos de comunicação automática. No campo 1, o endereço 40014 (frequência do motor) do inversor foi mapeado no buffer memory 4000h do QJ71MB91 e o endereço 40009 no buffer memory 4001h.

Esses endereços aqui mapeados serão espelhados em registradores tipo D do CLP e serão atualizados de maneira automática a cada atualização da rede. Para isso, deve-se configurar a aba <u>Auto Refresh</u> do módulo QJ71MB91 como na figura a seguir.

# A MITSUBISHI ELECTRIC Group Changes for the Better

| Navigation 7 ×                                                                                                    | 0070:QJ71MB91[]-Auto_Re 🔀                                                                                                    |
|----------------------------------------------------------------------------------------------------|----------------------------------------------------------------------------------------------------|
| Project                                                                                                    | Display Elter Display All                                                                                                    |
| 📑 🖻 🖻 🗿 👫                                                                                                    |                                                                                                    |
| - 😰 Parameter                                                                                                    | Item CH1 CH2                                                                                                    |
| PLC Parameter                                                                                                    | Transfer to PLC The data of the buffer memory is transmitted to the specified device.                                                                                                    |
| H I Network Parameter                                                                                                    | Auto Communication Function Butter Input Area                                                                                                    |
| Remote Password                                                                                                    | Auto Communication Function Operation Status<br>Storage Area (Parameter 1 to 32)                                                                                                    |
| 🖃 🔂 Intelligent Function Module                                                                                                    | User Setting Area (Input)                                                                                                    |
| □ 1 0070:QJ71MB91                                                                                                    | Transfer to Intelligent Function Module The data of the specified device is transmitted to the buffer memory.                                                                                                    |
| Switch Setting                                                                                                    | Auto Communication Function Buffer Output                                                                                                    |
| Automatic_Communication_Parameter                                                                                                    | User Setting Area (Output)                                                                                                    |
| MODBUS(R) Device_Assignment_Parameter                                                                                                    |                                                                                                    |
| Auto_Refresh                                                                                                    |                                                                                                    |
| 📲 Global Device Comment                                                                                                    | Primeiro endereço que                                                                                                    |
| 🕀 🔚 Program Setting                                                                                                    | Input Device 0070:QJ71MB91 os buffers memories                                                                                                    |
| 🖨 👹 POU                                                                                                    | 4000h em diante serão                                                                                                    |
| 🖃 🍈 Program                                                                                                    |                                                                                                    |
| MAIN                                                                                                    | The QJ71MB91 store the data read from auto communication buffer                                                                                                    |
| Local Device Comment                                                                                                    | output area sequentially from large address in unit of 1 word (16 bit)<br>when send request to the slave.                                                                                                    |
| 🗄 🙋 Device Memory                                                                                                    |                                                                                                    |
| 🛲 Device Initial Value                                                                                                    |                                                                                                    |
|                                                                                                    |                                                                                                    |
|                                                                                                    |                                                                                                    |
|                                                                                                    | Device Specification D1000 Offset Value 0 -                                                                                                    |
| Project                                                                                                    | Ouantidade de enderecos                                                                                                    |
| inclusion and a second second s | Consecutivos a serem                                                                                                    |
| 🛶 User Library                                                                                                    | Notation I he target b according to the target b according to the targ |
| Connection Destination                                                                                                    | Buffer Men OK Cancel ransfer Wo espeinados.                                                                                                    |
| connection Destination                                                                                                    |                                                                                                    |
| »                                                                                                    | The QJ7IMB91 store the data read from auto communication buffer output area sequentially from large address in unit of 1 word (16 bit) when se                                                                                                    |
| •                                                                                                    | P                                                                                                    |

Na configuração acima, o endereço 4000h do QJ71MB91 ficou espelhado no D1000 do PLC, o endereço 4001h no D1001 e o 2000h no D2000.

Desta forma, a configuração básica para um inversor de frequência ficou da seguinte maneira:

| Função desejada                   | Endereço<br>Modbus no<br>Inversor | Endereço do<br>Buffer Memory<br>no QJ71MB91 | Endereço no CLP<br>(pronto para<br>acesso) |  |  |
|-----------------------------------|-----------------------------------|---------------------------------------------|--------------------------------------------|--|--|
| Ajuste de Frequência              | 40014                             | 4000h                                       | D1000                                      |  |  |
| Registro com Bits de<br>controle  | 40009                             | 4001h                                       | D1001                                      |  |  |
| Saída de<br>Frequência/Velocidade | 40201                             | 2000h                                       | D2000                                      |  |  |

MEB

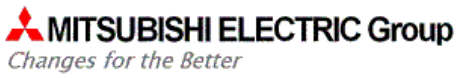

#### 4.4. Exemplo de Ladder

Para finalizar, exemplo de ladder controlando o inversor de frequência:

| T.    | MELSOFT Series GX   | Works2DAP - F     | K e Inversor via Modbus\QJ                    | 71MB91_VFD.gxw - [[PF                                        | RG]Write MAIN 49 Step]        | ]            |               | _           |                                                                                      | _          |             | X        |
|-------|---------------------|-------------------|-----------------------------------------------|--------------------------------------------------------------|-------------------------------|--------------|---------------|-------------|--------------------------------------------------------------------------------------|------------|-------------|----------|
| ÷.    | Project Edit Eind   | /Replace Comp     | ile <u>V</u> iew <u>O</u> nline De <u>b</u> u | ug <u>D</u> iagnostics <u>T</u> oo                           | l <u>W</u> indow <u>H</u> elp |              |               |             |                                                                                      |            |             | _ # ×    |
| ÷     | 🗅 🖻 💾 🎒 🥑           |                   | - <mark>- X</mark> 🖻 🖻 🗠 al                   | 📴 🔄 🗠 🛤 🖉                                                    | 🙉 🙉 🛤 🔜 🛼 😽                   | si 🖉 🕸 🔊 🖳 💂 | i 🏄 🛃 🎢 🎜     | i 🔤 M 🕅 🗧 🕯 |                                                                                      |            |             |          |
|       | 2 🗉 🔲 🚟 🦷           |                   | 😲   🚻   Parameter                             |                                                              |                               | · 3.         |               |             |                                                                                      |            |             |          |
| 1     | F 4 P 27 44 47 77 1 | }  <u>−</u>   ★ ( | 新  非 北 맭 牀  お t                               | #F 4984 4484   ↑ ↓ <del>/</del><br>#6 sa¥7 sa¥8 aFs ca¥5 cah | : 뉴 뚫! @   상 꿃                | 312158       | i 18.   🤫 🚮 🖗 | 🕼 🖾 🔍 🖕     |                                                                                      |            |             |          |
|       | PRG]Writ            | e MAIN 49 Step    | ×                                             |                                                              |                               |              |               |             |                                                                                      |            |             | ∢ Þ ┯    |
| ili N | * *******           | Define o \        | /alor da Frequê                               | ncia********                                                 |                               |              |               |             |                                                                                      |            |             | <u>^</u> |
| aviga |                     | MO                |                                               |                                                              |                               |              |               |             |                                                                                      |            |             |          |
| fion  | 0                   |                   |                                               |                                                              |                               |              |               |             | [MOV                                                                                 | D100       | D1001       | }        |
|       |                     |                   |                                               |                                                              |                               |              |               |             | -                                                                                    |            |             |          |
|       | * ******            | ***Comar          | do do Inversor*                               | *******                                                      |                               |              |               |             |                                                                                      |            |             |          |
|       |                     |                   |                                               |                                                              |                               |              |               |             | <parte m<="" o="" td=""><td>lotor de m</td><td>nodo Direto</td><td>&gt;</td></parte> | lotor de m | nodo Direto | >        |
|       |                     | M1                | M2                                            |                                                              |                               |              |               |             |                                                                                      |            |             |          |
|       | 4                   |                   | /                                             |                                                              |                               |              |               |             |                                                                                      |            | —(D1000 1   |          |
|       | · ·                 | 1.1               | A I                                           |                                                              |                               |              |               |             |                                                                                      |            | (2.000.)    |          |
|       |                     |                   |                                               |                                                              |                               |              |               |             | <parte m<="" o="" td=""><td>otor de m</td><td>odo Inverso</td><td></td></parte>      | otor de m  | odo Inverso |          |
|       |                     | MO                | N/1                                           |                                                              |                               |              |               |             |                                                                                      | JUI GE M   |             | -        |
|       | 24                  |                   |                                               |                                                              |                               |              |               |             |                                                                                      |            | (D1000 2    |          |
|       | 24                  | 11                | <i>X</i> 1                                    |                                                              |                               |              |               |             |                                                                                      |            | (D1000.2    | • 1      |
|       | * *******           | <br>*********     | /alaaidada da G                               | ?={********                                                  | ****                          |              |               |             |                                                                                      |            |             |          |
|       |                     |                   | velocidade de c                               | baiua                                                        |                               |              |               |             |                                                                                      |            |             |          |
|       | 44                  |                   |                                               |                                                              |                               |              |               |             | [MOV                                                                                 | D2001      | D200        | 1        |
|       | 44                  |                   |                                               |                                                              |                               |              |               |             |                                                                                      | D2001      | D200        | 1        |
|       |                     |                   |                                               |                                                              |                               |              |               |             |                                                                                      |            |             |          |
|       | 40                  |                   |                                               |                                                              |                               |              |               |             |                                                                                      |            |             | 1        |
|       | 48                  |                   |                                               |                                                              |                               |              |               |             |                                                                                      |            | LEND        | 1        |
|       | Output              | I                 |                                               |                                                              |                               |              |               |             |                                                                                      |            |             |          |
|       | Joutput             |                   | English                                       | Unlabeled                                                    |                               |              | ODJUDE        | Host No.1   | 0/495                                                                                | tep        | Ovrwrte CA  | AP NUM   |